## Student Instructions for Accessing MathAS

**1.** Go to the MathAS URL using your favorite web browser (preferably Firefox):

https://mathas.scottsdalecc.edu/

2. In the Login Screen, click "Force image based display" 'then "Register as a New Student"

| Login                                                                             |                                                                                           |   |  |
|-----------------------------------------------------------------------------------|-------------------------------------------------------------------------------------------|---|--|
| Username:                                                                         |                                                                                           |   |  |
| Password:                                                                         |                                                                                           |   |  |
| Accessibility:<br>Use visual<br>Force ima<br>Force ima<br>Force ima<br>Use text-b | Help<br>I display<br>ge-based graphs<br>ge-based math<br>ge based display<br>ased display | ~ |  |
|                                                                                   | Login                                                                                     |   |  |
| Register                                                                          | r as a new student                                                                        | 4 |  |
|                                                                                   | Forgot Password<br>Forgot Username                                                        |   |  |
|                                                                                   | Browser check                                                                             |   |  |

## 3. Complete the information on the New User Signup page. You will need the following information.

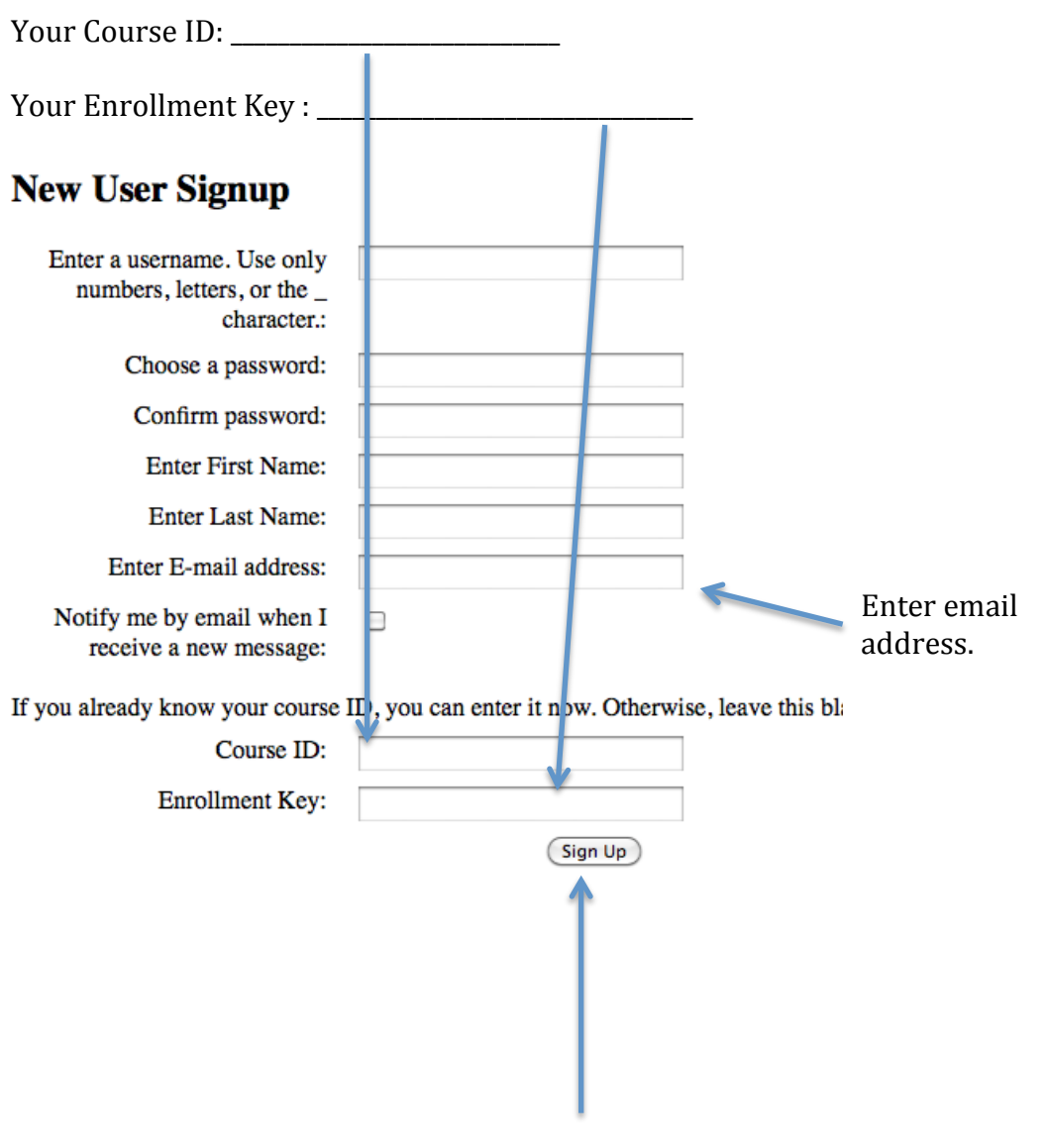

Click here when finished

4. Return to the MathAS URL <u>https://mathas.scottsdalecc.edu/</u> and use your login and password to login and access your class. (Use the default of "Force Image Based Display").